| вот |
|-----|
| СОМ |
|     |

| Titolo: Manuale operativo – Creazione documento |                          |
|-------------------------------------------------|--------------------------|
| Tipo di documento: Manuale operativo            | Revisione del 11/10/2021 |

# Parcella Avvocato®

# Manuale operativo – Creazione documento

OPEN Dot Com S.p.A. Sede: Corso Francia, 121 D – 12100 Cuneo Tel. 0171 700700 – Fax 800 136814 www.opendotcom.it – parcella@opendotcom.it

| ъот | Titolo: Manuale operativo – Creazione documento |                          |
|-----|-------------------------------------------------|--------------------------|
|     | Tipo di documento: Manuale operativo            | Revisione del 11/10/2021 |

### Sommario

| INTRODUZIONE           |   |
|------------------------|---|
| COMPILAZIONE DOCUMENTO |   |
| STEP 1                 | 4 |
| STEP 2                 | 6 |
| STEP 3                 | 7 |
| STEP 4                 | 9 |

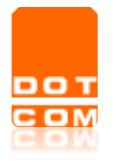

### Introduzione

Nel presente documento vengono indicati i passaggi da seguire per l'emissione di un documento tramite la piattaforma Parcella Avvocato<sup>®</sup>.

L'accesso alla piattaforma potrà essere effettuato mediante il sito www.parcellaavvocato.it oppure

tramite l'apposito pulsante presente in Consolle Avvocato® 📈

5

## **Compilazione documento**

Nella sezione documenti presente sulla sinistra della videata è possibile selezionare la tipologia di documento da emettere, nei casi illustrati sotto è stata selezionata come tipologia parcella.

|                          |           |          |                 |                |                  | 0       |
|--------------------------|-----------|----------|-----------------|----------------|------------------|---------|
| Home<br>E<br>Anagrafiche | Benvenuto |          |                 |                |                  |         |
| &<br>Competenze          |           |          |                 |                |                  |         |
| IGI<br>Documenti         | Proforme  | Parcelle | Note credito    | Tutti          | Fatture ricevute |         |
| ≓<br>Interscambio        |           |          |                 |                |                  |         |
| Cliccando                | SU SU     | è pos    | ssibile acceder | e ai vari step | di compilazione. |         |
| Anagrafiche              | Parcelle  |          |                 |                |                  |         |
| &<br>Competenze          |           |          |                 |                |                  | O Nuovo |

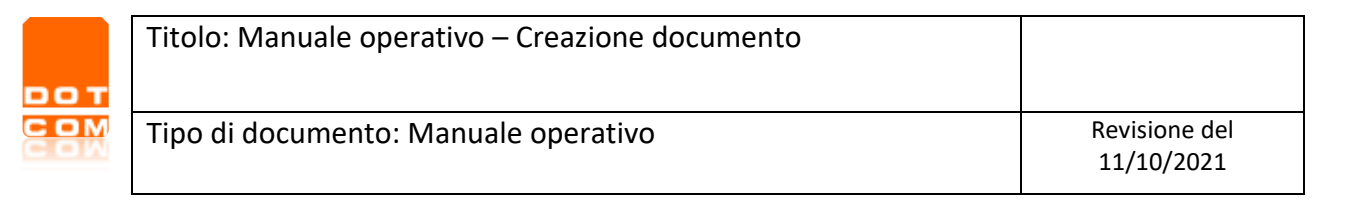

| po documento             | Parcella                    | - Altri doc          | cumenti 🗆                               |                |       |
|--------------------------|-----------------------------|----------------------|-----------------------------------------|----------------|-------|
| liente                   | prova prova                 | ▼ Nuov               | ra anagrafica                           |                |       |
| Data Operazione          | 29/06/2021                  | Progressivo proposto | 796 Sezionale                           | Elett.         | •     |
| Metodo di pagamento      | Seleziona un meto 🔻         |                      |                                         |                |       |
| Incasso immediato 🛛      | Stampa metodo 🛛 🖉           | Stampa scadenze 🛛 🖉  |                                         |                |       |
| Causali documento:       |                             |                      |                                         | +              | Nuova |
|                          |                             |                      |                                         |                | ↓     |
|                          |                             |                      |                                         |                |       |
| Annotazioni sul document | to emesso:                  |                      | Annotazioni ad uso interno:             |                |       |
|                          | ili al cliente e stampabili |                      | Note interne, non visibili al cliente e | non stampabili |       |

**Tipo documento**: propone di default parcella, nota di credito oppure proforma, a seconda della sezione da cui è iniziata la compilazione.

La tipologia documento è sempre modificabile, se si ha la necessità di emettere un tipo di documento differente rispetto a quelli sopra elencati è sufficiente inseire il flag su 'Altri documenti' e selezionare dall'elenco la tipologia corretta.

| 8                         |                                           |                                  |  |
|---------------------------|-------------------------------------------|----------------------------------|--|
| Tipo documento<br>Cliente | Parcella Nota di credito                  | Altri documenti 🛛                |  |
| Data Operazione           | Nota di accredito<br>Parcella             | vo proposto 796 Sezionale Elett. |  |
| Metodo di pagamento       | Autofattura                               |                                  |  |
| Incasso immediato 🛛       | Nota di Debito<br>Autofattura Autoconsumo | cadenze 🗹                        |  |

**Cliente**: è possibile selezionare il cliente per cui si intende emettere il documento. Vengono proposti in elenco i primi 10 clienti inseriti in ordine alfabetico, per selezionarne altri è sufficiente iniziare a digitare parte della denominazione, c.f., p.iva nel campo 'cerca' e selezionare il risultato dall'elenco.

| от | Titolo: Manuale operativo – Creazione documento |                             |
|----|-------------------------------------------------|-----------------------------|
|    | Tipo di documento: Manuale operativo            | Revisione del<br>11/10/2021 |

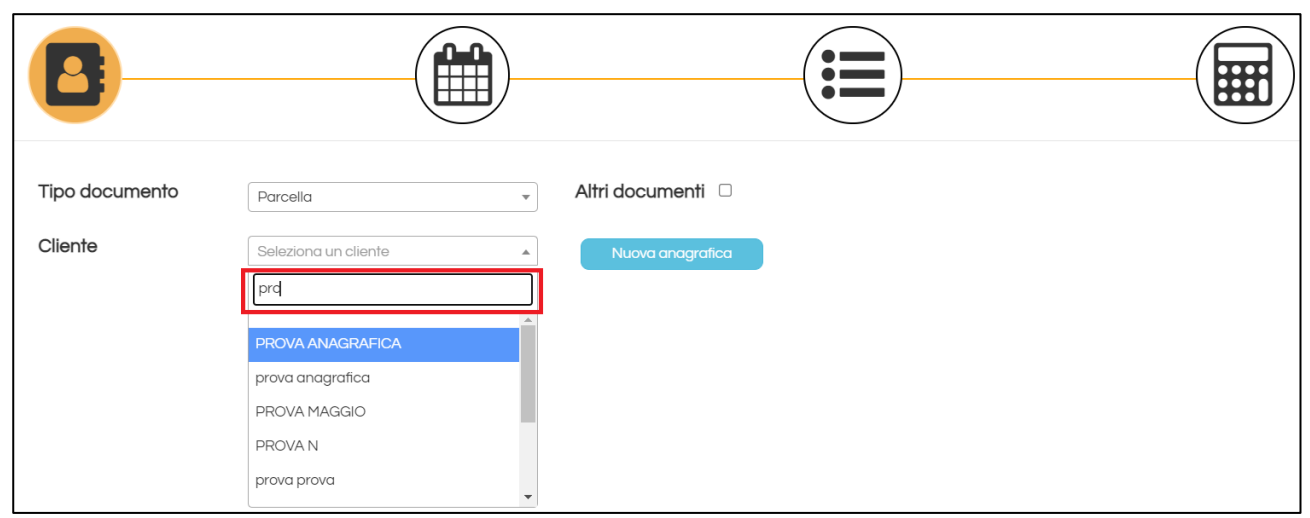

Data operazione: viene proposta automaticamente la data del giorno corrente.

**Progressivo proposto**: viene proposto automaticamente il numero successivo all'ultimo documento emesso.

**Sezionale**: viene proposto automaticamente 'Elettr.' per i clienti su cui sono stati inseriti i dati per la fatturazione elettronica.

**Metodo di pagamento**: viene proposto automaticamente il metodo indicato a livello di anagrafica cliente oppure in anagrafica avvocato; nel caso questa informazione non sia stata indicata il campo risulterà vuoto e dovrà essere completato.

**Incasso immediato**: se selezionato permette di registrare automaticamente nella sezione 'Incassi e pagamenti' l'incasso relativo al documento.

**Stampa metodo**: se selezionato permette di stampare il metodo di pagamento nella copia di cortesia del documento.

**Stampa scadenze**: se selezionato permette di stampare la scadenza nella copia di cortesia del documento.

**Causali documento**: vengono proposte in automatico le causali inserite in anagrafica avvocato e in anagrafica cliente.

+ Nuova

E' inoltre possibile:

- inserire una nuova causale mediante il pulsante
- 🛛 eliminare una causale dall'elenco mediante il pulsante 🛄
- duplicare una riga mediante il pulsante 🖆
- riordinare le righe mediante i pulsanti ^

**Annotazioni sul documento emesso**: permette di inserire delle annotazioni che saranno presenti <u>esclusivamente nella copia di cortesia</u> del documento, non verranno riportate nell'xml.

**Annotazioni ad uso interno**: permette di inserire delle annotazioni <u>ad esclusivo uso interno</u>, non verranno riportate né nella copia di cortesia del documento né nell'xml.

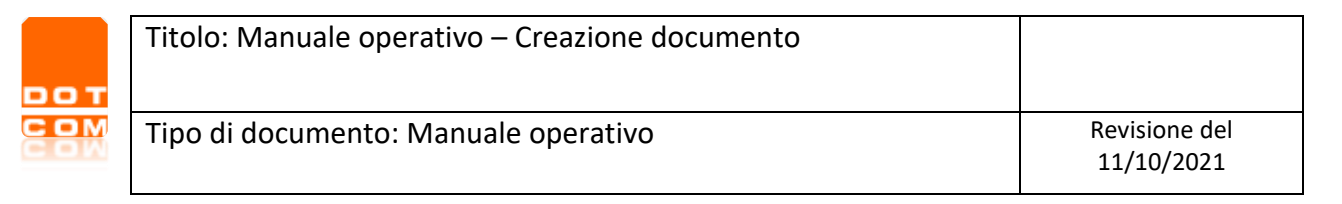

| Parcel<br>n <sup>2</sup>              | del                                  |                   |                |
|---------------------------------------|--------------------------------------|-------------------|----------------|
| 🗹 Ritenuta                            |                                      |                   |                |
| Descrizione                           | Tipi di Ritenuta                     | % Aliquota        | Su imponibile  |
| Ritenuta d'acconto                    | Ritenuta persone fisiche 🔹           | 20,00             | 100            |
| Cassa<br>Descrizione cassa            | Cassa                                | Percentuale cassa | Imponibile del |
| Cassa nazionale previdenza e assister | Cassa nazionale previdenza e assis 🔻 | 4,00              | 100            |
|                                       |                                      |                   |                |
|                                       |                                      | Chiudi Indietro   | Avanti         |

Vengono proposte automaticamente dal sistema la ritenuta d'acconto e la cassa impostate a livello di anagrafica avvocato; se a livello di anagrafica cliente non è stata inserita la spunta su 'soggetto a ritenuta' la relativa voce non risulterà calcolata nei totali.

| Parcella<br>n°                                                | del                                           |                           |        |                |
|---------------------------------------------------------------|-----------------------------------------------|---------------------------|--------|----------------|
| Cassa Descrizione cassa Cassa nazionale previdenza e assister | Cassa<br>Cassa nazionale previdenza e assis * | Percentuale cassa<br>4,00 | 100    | Imponibile del |
|                                                               |                                               |                           |        |                |
|                                                               |                                               |                           |        |                |
|                                                               |                                               | Chiudi Inc                | dietro | Avanti         |

| ОТ | Titolo: Manuale operativo – Creazione documento |                             |
|----|-------------------------------------------------|-----------------------------|
| 80 | Tipo di documento: Manuale operativo            | Revisione del<br>11/10/2021 |

| 8            | Parcella<br>n° del         |          | Riten                | ute/Cassa applicate |          |     |      |
|--------------|----------------------------|----------|----------------------|---------------------|----------|-----|------|
| Righe docur  | mento                      |          |                      |                     |          |     |      |
| Beni/servizi |                            |          |                      |                     |          |     |      |
|              |                            |          |                      |                     |          |     | Q    |
| Importo      | Tipologia<br>Prestazione ~ |          | •                    | Totale              |          | ≡×  |      |
| 0            | ₽                          | C Aggiun | ngi spese ex Art. 13 |                     |          |     |      |
|              |                            |          |                      |                     | Indiates |     |      |
|              |                            |          | Chiudi               |                     | Indietro | Avo | anti |

Vengono proposte automaticamente le righe descrittive impostate a livello di anagrafica avvocato e anagrafica cliente.

E' possibile inserire nuove righe documento cliccando sul pulsante

Beni/servizi: permette di indicare la descrizione della prestazione.

**Importo**: permette di indicare l'importo della prestazione, tale campo non è presente in caso di selezione tipologia 'riga descrittiva'.

**Tipologia**: permette di indicare a cosa si riferisce la riga, è possibile selezionare prestazione, riga descrittiva o anticipazioni e spese.

**Iva**: propone in automatico l'aliquota IVA impostata a livello di anagrafica cliente o anagrafica avvocato, è possibile variarla selezionandone una diversa dall'elenco.

Totale: propone in automatico l'importo moltiplicato per l'aliquota IVA.

Parametri forensi: il pulsante importare automaticamente nel documento le relative voci.

Nella scheda proposta è possibile:

- 1- impostare la tipologia di procedimento, l'ambito ed eventualmente lo scaglione
- 2- selezionare le voci interessate
- 3- cliccare su inserisci.

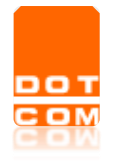

| Atto DI PRECETTO           Scegliere uno scaglione           Cerca           Ambito         Scaglione         Fase         Prezzo           Ambito         Scaglione         Fase         Prezzo           Atto DI PRECETTO         da € 26.000,01 ad € 52.000,00         Compenso         315           Atto DI PRECETTO         da € 26.000,01 ad € 52.000,00         Compenso         25           Atto DI PRECETTO         da € 200,01 ad € 26.000,00         Compenso         25           Atto DI PRECETTO         da € 260.000,01 ad € 26.000,00         Compenso         25           Atto DI PRECETTO         da € 260.000,01 ad € 26.000,00         Compenso         25           Atto DI PRECETTO         da € 260.000,01 ad € 26.000,00         Compenso         405           Atto DI PRECETTO         da € 260.000,01 ad € 520.000,00         Compenso         540                                                                                         | ipo procedimento |                  | CIVILE                          | CIVILE           |        |  |  |
|----------------------------------------------------------------------------------------------------|------------------|------------------|---------------------------------|------------------|--------|--|--|
| Image         Segliere uno scaglione           Cerca         Image           Image         Image           Image         Image | nbito            |                  | ATTO DI PRECETTO                | ATTO DI PRECETTO |        |  |  |
| Cerca           Ambito         Scaglione         Fase         Prezzo           ATTO DI PRECETTO         da € 26.000,01 ad € 52.000,00         Compenso         315           ATTO DI PRECETTO         da € 0,01 ad € 52.000,00         Compenso         225           ATTO DI PRECETTO         da € 52.000,01 ad € 260.000,00         Compenso         225           ATTO DI PRECETTO         da € 52.000,01 ad € 260.000,00         Compenso         405           ATTO DI PRECETTO         da € 260.000,01 ad € 520.000,00         Compenso         540   Righe da 1 a 5 (5 totali)                                                                                                    | aglio            | ne               | Scegliere uno scaglione         |                  |        |  |  |
| Ambito         Scaglione         Fase         Prezzo           ATTO DI PRECETTO         da € 26.000,01 ad € 52.000,00         Compenso         315           ATTO DI PRECETTO         da € 0,01 ad € 52.00,00         Compenso         125           ATTO DI PRECETTO         da € 52.00,01 ad € 26.000,00         Compenso         225           ATTO DI PRECETTO         da € 52.000,01 ad € 260.000,00         Compenso         405           ATTO DI PRECETTO         da € 260.000,01 ad € 520.000,00         Compenso         540                                                                                                    | 2                |                  |                                 | Cerca            |        |  |  |
| ATTO DI PRECETTO       da € 26.000,01 ad € 52.000,00       Compenso       315         ATTO DI PRECETTO       da € 0,01 ad € 52.000,00       Compenso       225         ATTO DI PRECETTO       da € 52.000,01 ad € 260.000,00       Compenso       405         ATTO DI PRECETTO       da € 260.000,01 ad € 520.000,00       Compenso       540         ATTO DI PRECETTO       da € 260.000,01 ad € 520.000,00       Compenso       540                                                                                                    |                  | Ambito           | Scaglione                       | Fase             | Prezzo |  |  |
| □       ATTO DI PRECETTO       da € 0,01 ad € 5,200,00       Compenso       225         □       ATTO DI PRECETTO       da € 5,200,01 ad € 260,000,00       Compenso       405         □       ATTO DI PRECETTO       da € 260,000,01 ad € 260,000,00       Compenso       540                                                                                                    |                  | ATTO DI PRECETTO | da € 26.000,01 ad € 52.000,00   | Compenso         | 315    |  |  |
| □       ATTO DI PRECETTO       da € 5.200,01 ad € 260.000,00       Compenso       225         □       ATTO DI PRECETTO       da € 52.000,01 ad € 260.000,00       Compenso       405         □       ATTO DI PRECETTO       da € 260.000,01 ad € 520.000,00       Compenso       540                                                                                                    |                  | ATTO DI PRECETTO | da € 0,01 ad € 5.200,00         | Compenso         | 135    |  |  |
| ATTO DI PRECETTO       da € 52.000,01 ad € 260.000,00       Compenso       405         ATTO DI PRECETTO       da € 260.000,01 ad € 520.000,00       Compenso       540         Righe da 1 a 5 (5 totali)       Righe da 5 (5 totali)       ATTO DI PRECETO       ATTO DI PRECETO       Atto 2 60.000,01 ad € 520.000,00       Compenso       540                                                                                                    |                  | ATTO DI PRECETTO | da € 5.200,01 ad € 26.000,00    | Compenso         | 225    |  |  |
| □       ATTO DI PRECETTO       da € 260.000,01 ad € 520.000,00       Compenso       540         Righe da 1 a 5 (5 totali)       State       State       State       State                                                                                                    |                  | ATTO DI PRECETTO | da € 52.000,01 ad € 260.000,00  | Compenso         | 405    |  |  |
| Righe da 1 a 5 (5 totali)                                                                                                    |                  |                  |                                 |                  |        |  |  |
|                                                                                                    |                  | ATTO DI PRECETTO | da € 260.000,01 ad € 520.000,00 | Compenso         | 540    |  |  |

Verranno proposte in elenco le voci selezionate.

| Beni/servizi              |                           |      |            |    |
|---------------------------|---------------------------|------|------------|----|
| Compenso - Procedimento ( | CIVILE - Ambito ARBITRATO |      |            | Q  |
| Importo                   | Tipologia                 | lva  | Totale     |    |
| 16200                     | Prestazione 🗸             | 22 🔹 | 19764,0000 | ≡× |

**Aggiungi spese generali 15%**: se spuntato viene inserita automaticamente una riga di beni/servizi relativa alle spese del 15% calcolate sulle voci inserite con tipologia 'prestazione'.

|            | Titolo: Manuale operativo – Creazione documento |               |
|------------|-------------------------------------------------|---------------|
| DOT<br>COM | Tipo di documento: Manuale operativo            | Revisione del |
|            |                                                 | 11/10/2021    |

| 8                                         | Parcella<br>n° del |                             | tenute/Cassa applicate |          |
|-------------------------------------------|--------------------|-----------------------------|------------------------|----------|
| Righe docu                                | mento              |                             |                        |          |
| Beni/servizi                              |                    |                             |                        |          |
| compenso                                  |                    |                             |                        | Q        |
| Importo                                   | Tipologia          | Iva                         | Totale                 |          |
| 100,0000                                  | Prestazione 🗸      | 22                          | 122,0000               | =×       |
| Beni/servizi<br>Spese generali 15% ex art | † 13 L.P.F.        |                             |                        | ٩        |
| Importo                                   | Tipologia          | lva                         | Totale                 |          |
| 15                                        | Prestazione 🗸      | Aliquota ordinaria 🔹        | 18,3000                | <b>×</b> |
| O                                         | <b>₽</b>           | Aggiungi spese generali 15% |                        |          |
|                                           |                    | Chiudi                      | Indie                  | Avanti   |

| Parcella<br>n° del    | Nessuna Ritenuta/Cassa               |                       | 1 riga nel Documento |
|-----------------------|--------------------------------------|-----------------------|----------------------|
| Rate Gestione Rate    |                                      |                       |                      |
| Totali e registrazion | e                                    |                       |                      |
| Aliquota              | Imponibile 🔶                         | Iva 🍦                 | Ritenuta 🔶           |
| 22                    | 100,00                               | 22,00                 |                      |
| Т                     | Totale parcella:<br>Totale da pagare | 122,00€<br>e: 122,00€ | Ē.                   |
|                       | Indietro Salva e Ch                  | iudi Allega da        | ocumenti Procedi     |

Gestione rate: permette di inserire le rate.

| DOT | Titolo: Manuale operativo – Creazione documento |                          |
|-----|-------------------------------------------------|--------------------------|
|     | Tipo di documento: Manuale operativo            | Revisione del 11/10/2021 |

| Rate                                |                                                         |             |                       | Annulla Rate     |
|-------------------------------------|---------------------------------------------------------|-------------|-----------------------|------------------|
| Data Inizio Pagamento<br>29/06/2021 | Pagamento IVA<br>◉ Dilazionata ○ Tutta in prima rata    | Rata 1 di 1 | del <b>29/06/2021</b> | importo 122.00 € |
| Numero Rate                         | Cadenza ogni     1            ® Mesi          Settimane |             |                       |                  |
| Arrotondamento 0,01                 | Rata scarto arrotondamenti                              |             |                       | v                |

Data inizio pagamento: data dalla quale decorrono le rate.

**Pagamento IVA**: permette di indicare se l'importo dell'Iva deve essere dilazionato oppure indicato nella prima rata.

Numero rate: permette di inserire il numero di rate che si intende applicare.

Cadenza ogni: permette di indicare la cadenza delle singole rate.

Arrotondamento: permette di indicare l'importo dell'arrotondamento che si intende applicare.

**Rata scarto arrotondamenti**: permette di indicare se l'arrotondamento deve essere applicato nella prima oppure nell'ultima rata.

Annulla Rate

Per annullare le rate inserite è sufficiente cliccare sul pulsante In fondo alla videata sono presenti i pulsanti:

| Indietro | Salva e Chiudi | Allega documenti | Procedi |  |  |  |  |
|----------|----------------|------------------|---------|--|--|--|--|

Indietro: permette di ritornare nei precedenti step di compilazione.

Salva e chiudi: permette di salvare il documento in bozza.

**Allega documenti**: permette di inserire gli allegati mediante la funzione 'scegli i file' e caricarli cliccando su 'carica tutti i file'.

|            | Titolo: Manuale operativo – Creazione documento |               |
|------------|-------------------------------------------------|---------------|
| DOT<br>COM | Tino di documento: Manuale enerativo            | Revisione del |
| COW        | ripo di documento. Mandale operativo            | 11/10/2021    |

| Scegli i file da caricare<br>Scegli i file Nessun file scelto |         |
|---------------------------------------------------------------|---------|
| <b>T</b> rascina i File qui                                   |         |
| Carica Tutti i<br>File Rimuovi Tutti i<br>File                |         |
| • Allegato 🗙                                                  |         |
|                                                               |         |
|                                                               | Annulla |

Cliccando su **procedi** sono presenti diverse funzionalità.

#### a – Cliente soggetto a fatturazione elettronica

| Parcella<br>n° del    | Nessuna Ritenuta/Cassa |                        | 1 riga nel Documento |     |
|-----------------------|------------------------|------------------------|----------------------|-----|
| Rate Gestione Rate    |                        |                        |                      |     |
| Totali e registrazion | e                      |                        |                      |     |
| Aliquota 🔶            | Imponibile 🔶           | Iva \$                 | Ritenuta             | ¢   |
| 22                    | 100,00                 | 22,00                  | Visualizza P         | DF  |
|                       |                        |                        | Scarica PDI          | F   |
|                       | Totale parcella:       | 122.00€                | Spedisci PD          | )F  |
|                       |                        | /                      | Visualizza X         | ML  |
| Т                     | otale da pagare        | e: 122,00 <sup>;</sup> | Scarica XML          | -   |
|                       | Spedisci XM            | 1L                     |                      |     |
|                       | Indietro Salva e C     | hiudi Allega           | documenti Proce      | edi |

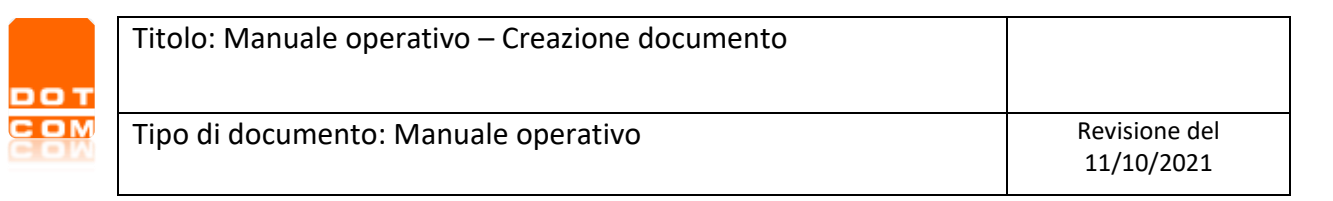

Visualizza PDF: apre una nuova scheda del browser con la visualizzazione della copia di cortesia del documento.

Scarica PDF: scarica sul proprio computer la copia di cortesia del documento.

**Spedisci PDF**: permette di inviare al cliente la copia di cortesia del documento, è necessario aver preventivamente inserito l'indirizzo mail in anagrafica cliente.

**Visualizza XML**: permette di visualizzare in una nuova scheda del browser l'xml del documento. **Scarica XML**: scarica sul proprio computer la fattura in formato XML.

Spedisci XML: permette di inviare al Sistema Di Interscambio (SDI) il documento emesso.

#### b – Cliente NON soggetto a fatturazione elettronica

| Parcella<br>n° del    | Nessuna Ritenuta/Cassa              |                      | 1 riga nel Documento                                |
|-----------------------|-------------------------------------|----------------------|-----------------------------------------------------|
| Rate Gestione Rate    |                                     |                      |                                                     |
| Totali e registrazion | 9                                   |                      |                                                     |
| Aliquota 🍦            | Imponibile 🔶                        | Iva 🍦                | Ritenuta 🔶                                          |
| 22                    | 100,00                              | 22,00                |                                                     |
| Т                     | Totale parcella:<br>otale da pagare | 122,00€<br>e: 122,00 | € Visualizza PDF<br>Scarica PDF<br>wyg Spedisci PDF |
|                       | Indietro Salva e Ch                 | udi Allega           | documenti Procedi                                   |

**Visualizza PDF**: apre una nuova scheda del browser con la visualizzazione della copia di cortesia del documento.

Scarica PDF: scarica sul proprio computer la copia di cortesia del documento.

**Spedisci PDF**: permette di inviare al cliente la copia di cortesia del documento, è necessario aver preventivamente inserito l'indirizzo mail in anagrafica cliente.